# LABVIEW INSTALLATION INSTRUCTION (AVAILABLE FOR WINDOWS ONLY) [For MAC and Linux, kindly contact 5997]

#### **STEP 1:**

### LICENSE REQUEST

- Before Install kindly copy the below link and paste it on the browser and fill the form to use this software. <u>http://web.iitm.ac.in/licenserequest/</u>
- To download the software, to login <u>https://hpce.iitm.ac.in/</u> using your LDAP credentials.
- ➤ After the login, on the right side below the Quick links → click commercial software to download the software.
- Download 2017LV-64WinEng.exe
- ➢ For remaining version contact HPCE team 5997
- Activation link for Labview <u>https://www.ni.com/nilg-activate/jsp/customer\_activate\_details.jsp?p\_serial\_number=M21X71242</u>

### **INSTALLATION**

#### FOR WINDOWS:

- **STEP 2:** Use **WINRAR** to extract the file
- **STEP 3:** Run the setup as run as administrator

STEP 4: Click "Next".

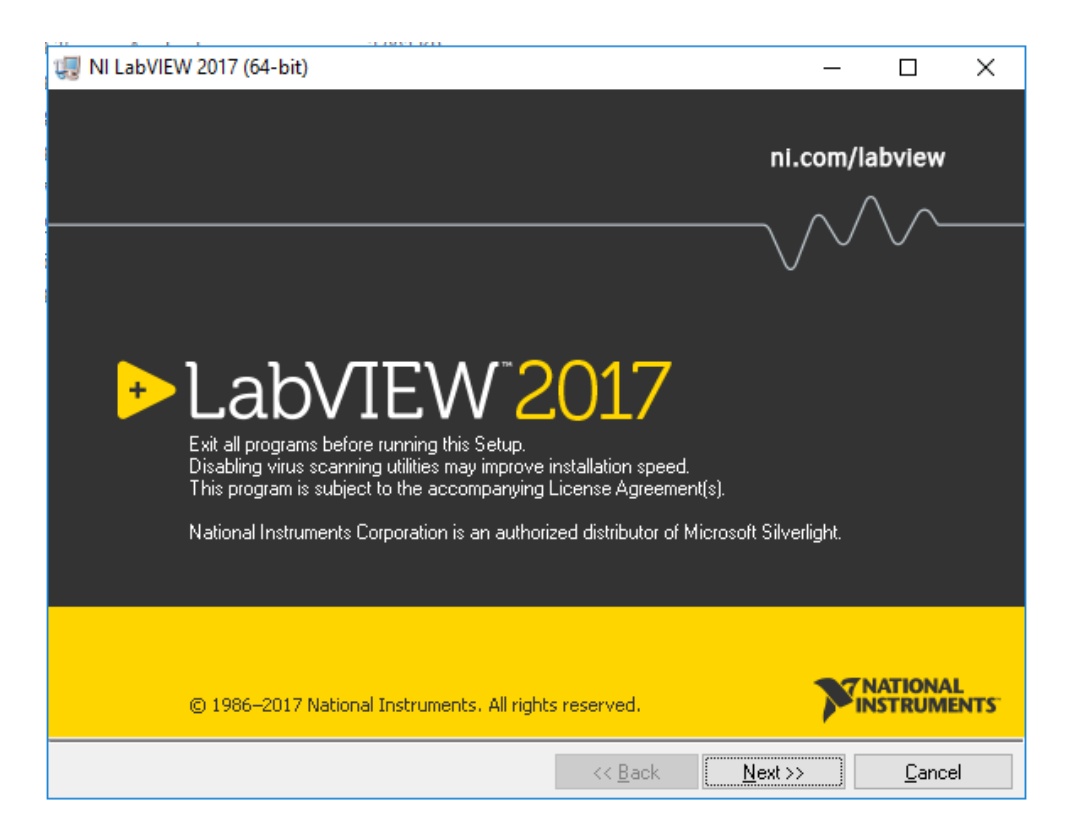

#### STEP 5: Click "Next"

| 🚚 NI LabVIEW 2017 (64-b                              | it)          |         | _       |                     | ×        |
|------------------------------------------------------|--------------|---------|---------|---------------------|----------|
| User Information<br>Enter the following information. |              |         | M       | NATIONAL<br>NSTRUME | L<br>NTS |
|                                                      |              |         |         |                     |          |
|                                                      |              |         |         |                     |          |
| Full Name:                                           | Windows User |         |         |                     |          |
| Organization:                                        |              |         |         |                     |          |
|                                                      |              |         |         |                     |          |
|                                                      |              |         |         |                     |          |
|                                                      |              |         |         |                     |          |
|                                                      |              |         |         |                     |          |
|                                                      |              | << Back | Next >> | Cance               | əl       |

### STEP 6: Click "Next"

| 🐙 NI LabVIEW 2017 (64-bit)                                                                                                    |                                     | _                        |       | $\times$ |
|----------------------------------------------------------------------------------------------------|-------------------------------------|--------------------------|-------|----------|
| Serial Numbers<br>Enter Serial Numbers for the following Products                                                                                                    |                                     | TNATIONAL<br>INSTRUMENTS |       | NTS'     |
| Application Builder for LabVIEW 2017 - leave<br>blank if activating LabVIEW Professional. **<br>Report Generation Toolkit for LabVIEW 2017 -<br>leave blank if activating LabVIEW<br>Professional. ** | Serial Number:                      |                          |       |          |
| **Leave serial number field empty to use product in                                                                                                    | evaluation mode.<br><< Back Next >> |                          | Cance | 21       |

### STEP 7: Click "Next"

| 🐙 NI LabVIEW 2017 (64-bit)                                                                          | – 🗆 ×     |
|----------------------------------------------------------------------------------------------------|-----------|
| Destination Directory<br>Select the installation directories.                                       |           |
| Select the folder to install NI Software<br>C:\Program Files\National Instruments\                  | Browse    |
| Select the folder to install NI LabVIEW 2017<br>C:\Program Files\National Instruments\LabVIEW 2017\ | Browse    |
|                                                                                                    |           |
| << Back Next                                                                                        | >> Cancel |

### STEP 8: Click "Next"

| 🐙 NI LabVIEW 2017 (64-bit)                                                                                                    | _                                                     | ΟX                     |
|----------------------------------------------------------------------------------------------------|-------------------------------------------------------|------------------------|
| Features<br>Select the features to install.                                                                                                    | M                                                     | NATIONAL<br>NSTRUMENTS |
| <ul> <li>NI LabVIEW 2017</li> <li>Report Generation Toolkit (64-bit) for Micros</li> <li>VI Package Manager 2017</li> <li>Additional Features</li> <li>NI Measurement &amp; Automation Explorer 17.0</li> <li>NI Device Drivers</li> </ul> | Graphical Programming for Measurer<br>Instrumentation | ment &                 |
|                                                                                                    |                                                       |                        |
| Directory for NI LabVIEW 2017                                                                                                    |                                                       |                        |
| C:\Program Files\National Instruments\LabVIEW 2017                                                                                                    |                                                       | Browse                 |
| Restore Feature Defaults Disk Cost                                                                                                    | << Back Next >>                                       | Cancel                 |

### STEP 9: Click "Next"

| 🐙 NI LabVIEW 2017 (64-bit)                                                                                                    | _                                                                                                    |                                                                                                    | ×      |
|----------------------------------------------------------------------------------------------------|----------------------------------------------------------------------------------------------------|----------------------------------------------------------------------------------------------------|--------|
| Product Notifications<br>Please read the following information about the configuration you have<br>selected.                                                                                                    |                                                                                                    | ATIONAI<br>STRUME                                                                                          | NTS    |
| <ul> <li>WARNING: Windows Firewall Might Be Enabled</li> <li>You have a version of the Windows operating system that enables the Windows Firew<br/>you first launch LabVIEW, a dialog might appear that gives you the option to receive in<br/>network. National Instruments recommends you select "Unblock" so that you can use<br/>features in LabVIEW. Refer to ni.com/info and enter the info code expm69 for more inf</li> <li>Product Notice</li> <li>This product requires Microsoft Office 2003 or later. The Report Generation Toolkit for<br/>provides VIs you can use to create and edit reports in Microsoft Word and Microsoft Es<br/>Report Generation Toolkit, you can use Word, Excel, or custom templates to create pri-<br/>a consistent style. Display, print, or save these reports with minimal programming. You a<br/>Basic macros from Word documents and Excel worksheets to implement custom function<br/>about the Report Generation Toolkit by navigating to ni.com/info and entering the Info</li> </ul> | all by defa<br>nformation<br>all the net<br>formation.<br>Microsoft I<br>xcel format<br>ofessional<br>also can ru<br>ionality. Le<br>Code repu | ult. When<br>over the<br>working<br>Office<br>ts. With the<br>reports with<br>n Visual<br>arn more<br>ort. | e<br>h |
| <ul> <li>Search for important messages and updates on the National Instruments products y-<br/>perform this search, your IP address will be collected in accordance with the Nation-<br/>Privacy Policy.</li> <li>Note: You will be given the opportunity to select the updates you war</li> </ul>                                                                                                    | ou are inst<br>al Instrume<br>nt to inst<br><u>Priva</u>                                                                                       | alling. To<br>ents<br><b>all.</b><br>ncy Polic                                                             | Ł      |
| Save File << Back Next >                                                                                                    | ›>                                                                                                    | Cance                                                                                                    | el 🛛   |

### STEP 10: Click "Next"

| 🐙 NI LabVIEW 2017 (64-bit)                                                                 |                    |        | _ |       | ×        |
|--------------------------------------------------------------------------------------------|--------------------|--------|---|-------|----------|
| Product Notifications<br>The installer will now check for new notifications<br>installing. | for the products y | ou are |   | TIONA | L<br>NTS |
| Contacting notification server                                                             |                    |        |   |       |          |
|                                                                                            |                    |        |   |       |          |
|                                                                                            |                    |        |   |       |          |
|                                                                                            |                    |        |   |       |          |
|                                                                                            |                    |        |   |       |          |
|                                                                                            |                    |        |   |       |          |
|                                                                                            | << Back            | Next>> |   | Cance | el       |

### STEP 11: Click "Next"

| 🐙 NI LabVIEW 2017 (64-bit)                                                                                                    | _         |         | Х         |
|----------------------------------------------------------------------------------------------------|-----------|---------|-----------|
| Product Notifications<br>The installer will now check for new notifications for the products you are<br>installing.                                           | Y         | NATIONA | L<br>ENTS |
| The installer cannot connect to the notification server. Visit ni.com/info and<br>Info Code "notifications" to check for new notifications for your products. | l enter t | he      |           |
|                                                                                                    |           |         |           |
| << Back Next >                                                                                                    | >>        | Canc    | el        |

## STEP 12: Click "I accept "& Click "Next"

| 🐙 NI LabVIEW 2017 (64-bit)                                                                                                    | —                                                                                             |                                                                                                    | ×        |  |
|----------------------------------------------------------------------------------------------------|-----------------------------------------------------------------------------------------------|----------------------------------------------------------------------------------------------------|----------|--|
| License Agreement<br>You must accept the licenses displayed below to proceed.                                                                                                    | <b>N</b> IN                                                                                   | ATIONA<br>STRUME                                                                                      | L<br>NTS |  |
| NI JKI VI Package Manager                                                                                                    |                                                                                               |                                                                                                    |          |  |
| NATIONAL INSTRUMENTS SOFTWARE LICENSE A                                                                                                    | GREE                                                                                          | MENT                                                                                                  | ^        |  |
| CAREFULLY READ THIS SOFTWARE LICENSE AGREEMENT ("A<br>DOWNLOADING THE SOFTWARE AND/OR CLICKING THE APPLICA<br>COMPLETE THE INSTALLATION PROCESS, YOU AGREE TO BE BOUND B<br>THIS AGREEMENT. IF YOU DO NOT WISH TO BECOME A PARTY TO THIS<br>BE BOUND BY ITS TERMS AND CONDITIONS, DO NOT INSTALL OR USE<br>AND RETURN THE SOFTWARE (WITH ALL ACCOMPANYING WRITTEN<br>THEIR CONTAINERS) WITHIN THIRTY (30) DAYS OF RECEIPT. ALL RETUR<br>SUBJECT TO NI'S THEN-CURRENT RETURN POLICY. IF YOU ARE AG<br>TERMS ON BEHALF OF AN ENTITY, YOU AGREE THAT YOU HAVE AUTHO<br>ENTITY TO THESE TERMS | GREEME<br>BLE BU<br>BY THE T<br>AGREEM<br>THE SC<br>I MATER<br>RNS TO N<br>CCEPTIN<br>RITY TO | NT"). B'<br>TTON TO<br>'ERMS O<br>IENT ANI<br>OFTWARE<br>IALS ANI<br>I WILL BI<br>G THESI<br>BIND THI |          |  |
| The software to which this National Instruments license applies is NI LabVIEW 2017 (64-bi                                                                                                    | it).                                                                                          |                                                                                                    |          |  |
| <ul> <li>I accept the above 2 License Agreement(s).</li> <li>I do not accept all these License Agreements.</li> </ul>                                                                                                    |                                                                                               |                                                                                                    |          |  |
| << Back Next                                                                                                    | >>                                                                                            | Cance                                                                                                 | el       |  |

## STEP 13: Click "I accept "& Click "Next"

| 🐙 NI LabVIEW 2017 (64-bit)                                                                                                    | _           |                  | ×         |
|----------------------------------------------------------------------------------------------------|-------------|------------------|-----------|
| License Agreement<br>You must accept the licenses displayed below to proceed.                                                                                                    | <b>N</b> IN | ATIONA<br>STRUMI | L<br>ENTS |
| Microsoft Silverlight 5 EULA Microsoft Silverlight 5.1 Privacy Statement                                                                                                    |             |                  |           |
| MICROSOFT SOFTWARE LICENSE TERMS                                                                                                    |             |                  | ^         |
| MICROSOFT SILVERLIGHT 5                                                                                                    |             |                  |           |
| <ul> <li>These license terms are an agreement between Microsoft Corporation (or based on where you live, one of its affiliates) and you. Please read them. They apply to the software named above, which includes the media on which you received it, if any. The terms also apply to any Microsoft</li> <li>updates (including but not limited to bug fixes, patches, updates, upgrades, enhancements, new versions, and successors to the software, collectively called "updates"),</li> <li>supplements.</li> </ul> |             |                  |           |
| ]<br>The software to which this third-partu license applies is distributed with NLL ab//EW/2017.                                                                                                    | (64-bit)    |                  | *         |
|                                                                                                    | (04 DK).    |                  |           |
| I accept the above 2 Li                                                                                                    | cense Agre  | ement(s).        |           |
|                                                                                                    | e License A | greements        | S.        |
| << Back Next                                                                                                    | >>          | Canc             | el        |

STEP 14: Click "Next"

| WI LabVIEW 2017 (64-bit)      |         | _      |                     | ×        |
|-------------------------------|---------|--------|---------------------|----------|
|                               |         | M      | NATIONA<br>INSTRUME | L<br>NTS |
|                               |         |        |                     |          |
| 0∨erall Progress: 0% Complete |         |        |                     | -        |
|                               |         |        |                     |          |
|                               |         |        |                     |          |
|                               |         |        |                     |          |
|                               |         |        |                     |          |
|                               |         |        |                     |          |
|                               |         |        |                     |          |
|                               | << Back | Next>> | Cance               | el       |

STEP 15: Click "Decline Support"

| 🚚 NI LabVIEW 20 | 017 (64-bit)                                                                                                    | _  |                     | ×                |
|-----------------|----------------------------------------------------------------------------------------------------|----|---------------------|------------------|
|                 |                                                                                                    |    | NATIONAL<br>NSTRUME | NTS <sup>-</sup> |
| Overall Prog    | Install Hardware Support for LabVIEW <ul> <li>X</li> </ul> You must install the appropriate device drivers in order to add support for your hardware in LabVIEW. Even if you installed device drivers with a previous version of LabVIEW, you must install them again with the current version of LabVIEW to ensure hardware support.         If the required files may be found elsewhere, please enter that location below.         C:\Users\Administrator\Downloads\labview          The specified folder does not contain the correct volume.         Install Support       Decline Support |    |                     |                  |
|                 | << Back Next >                                                                                                    | >> | Cance               | el               |

### STEP 16: Click "Next"

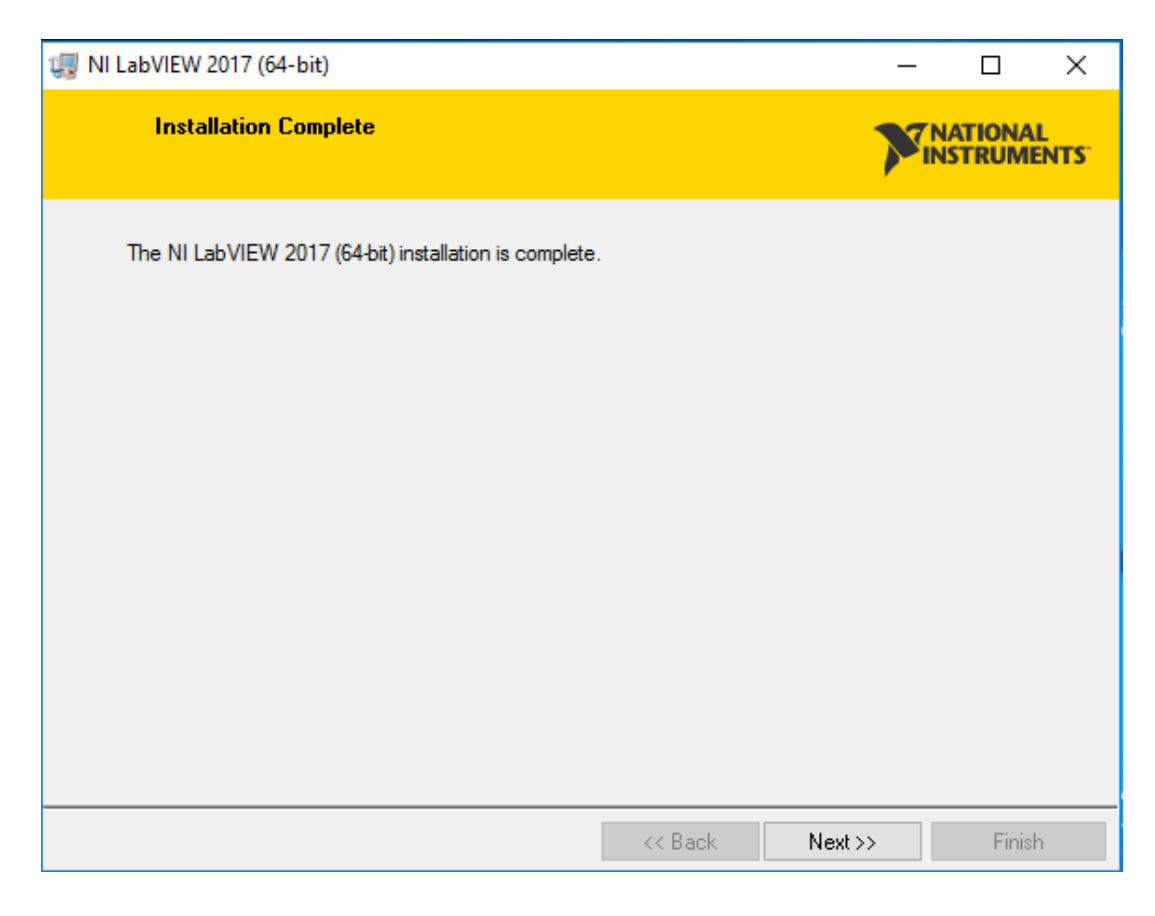

### STEP 17: "Open LabView"

#### STEP 18: Click "Activate"

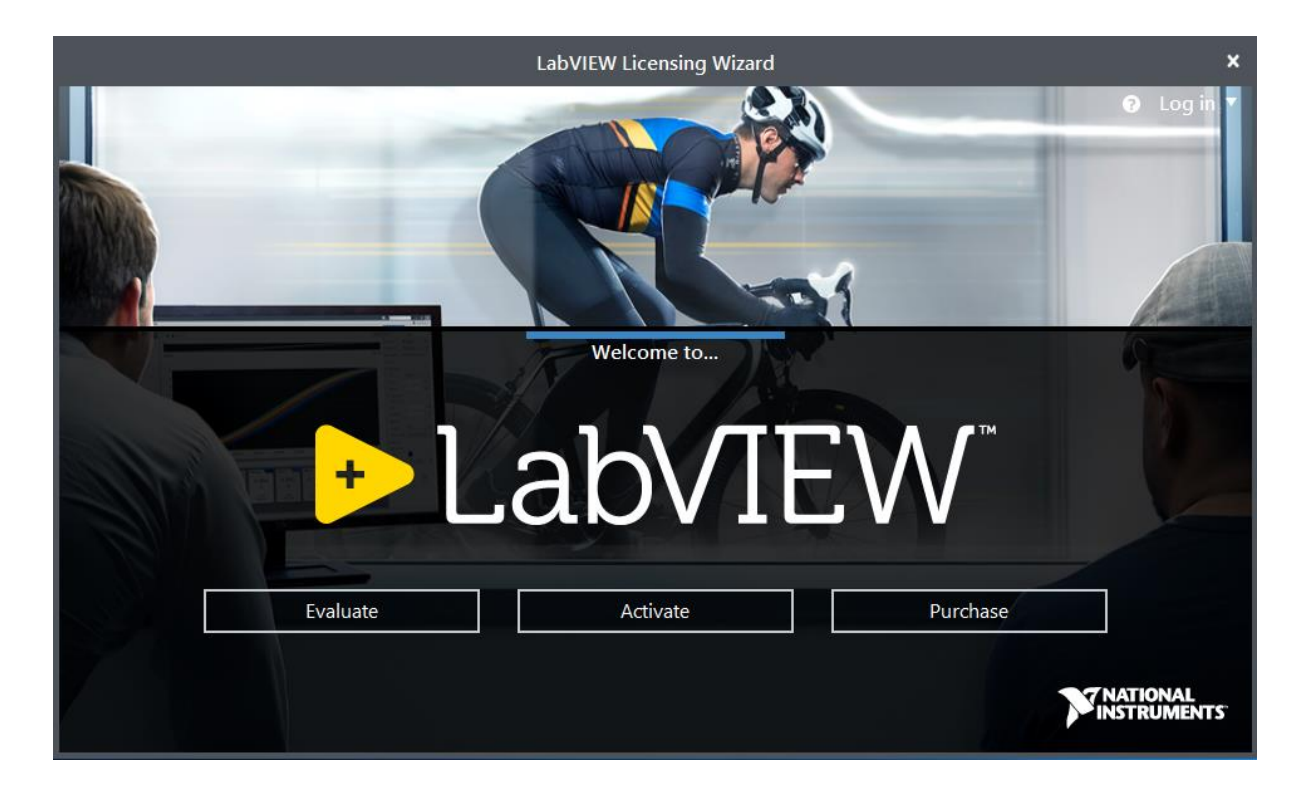

### STEP 19: Click "X MARK"

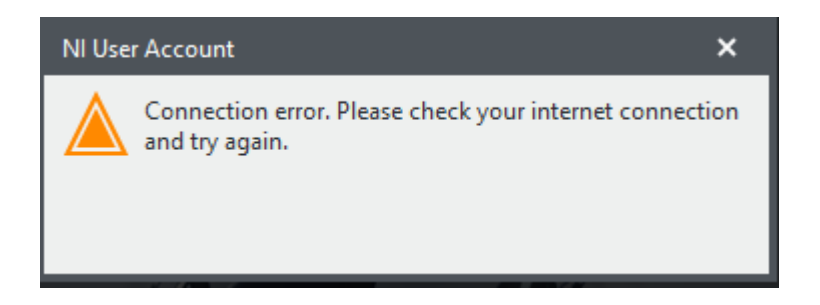

**STEP 20:** Copy the Activation Codes from the Activation link and paste here.

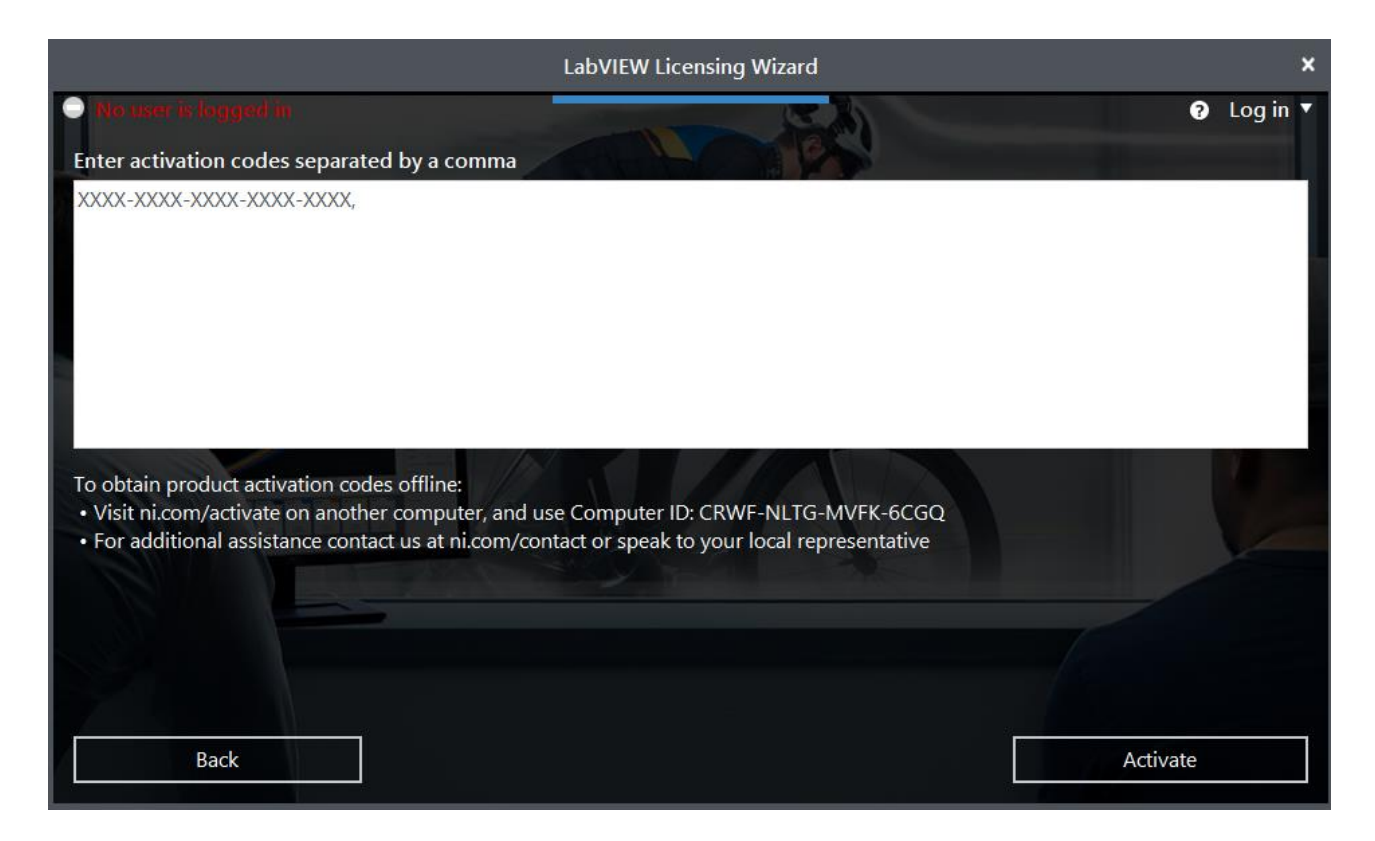

Now, the installation will be getting completed.